# Telenet

Telenet mail klaarmaken voor scan to mail.

1.Wanneer u niet gekend bent met uw @telenet.be mailadres logt u zich aan op MijnTelenet anders ga door naar stap 3.

Op mijn Telenet scrolt u naar beneden tot internet en kiest u hier voor Telenet-mailboxen.

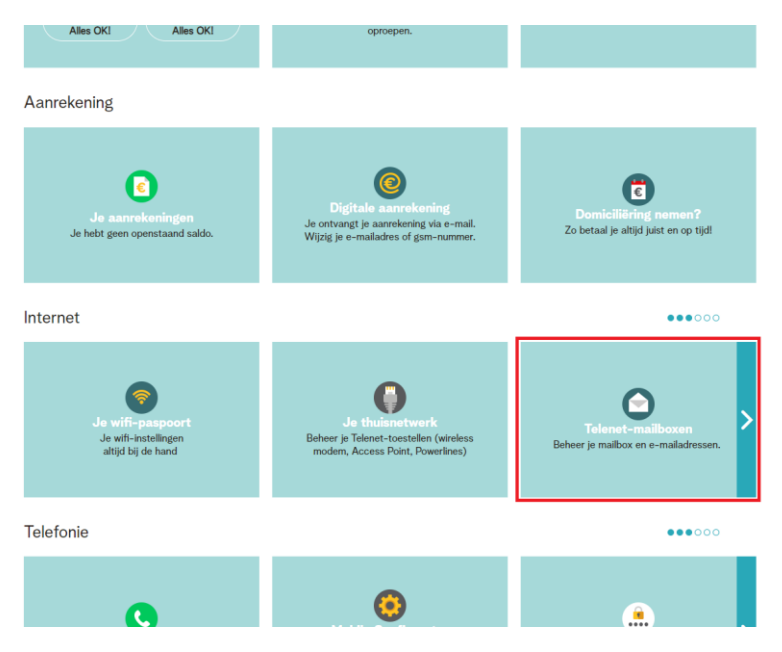

2. Hier krijgt u onderaan het email adres te zien dat u bij uw diensten krijgt.

### Onthoud dit mailadres

#### **Mailbox beheren**

| doorverwijzing van je alternatie<br>®telenet.be mailaliassen aanma<br>ixtensie opgeeft. Heb je al het max<br>vervangen door een ®telenet.be a<br>op telenet.be/emaildoorverwijzing |
|----------------------------------------------------------------------------------------------------|
|                                                                                                    |
| op i                                                                                                    |

#### 3. Ga naar google en typ in Telenet webmail

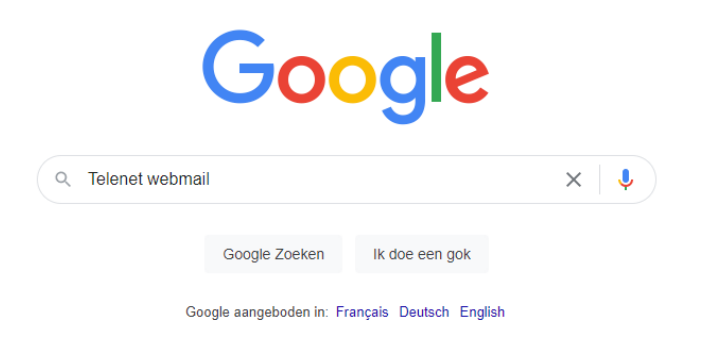

### 4. Kies de eerste link

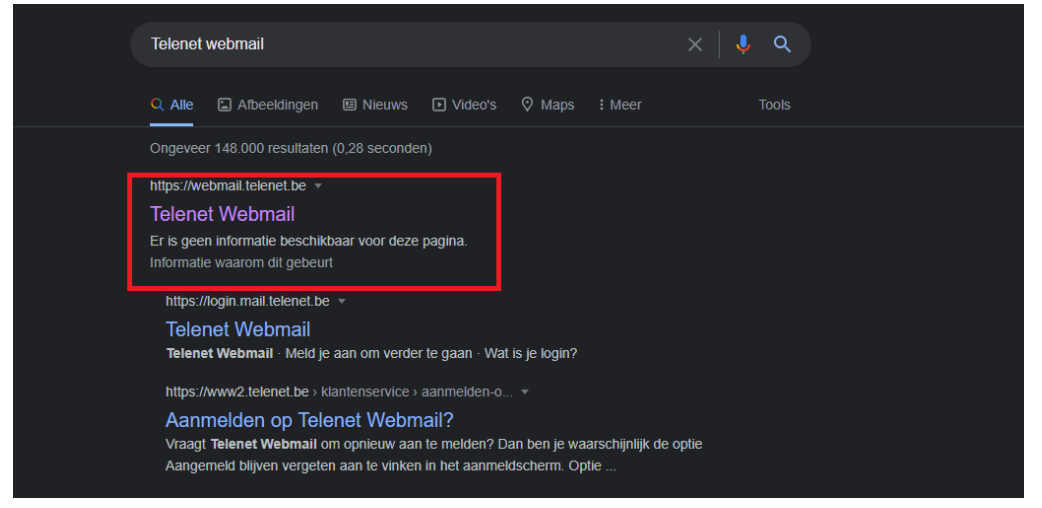

## 5. Log hier in met uw Telenet mailadres.

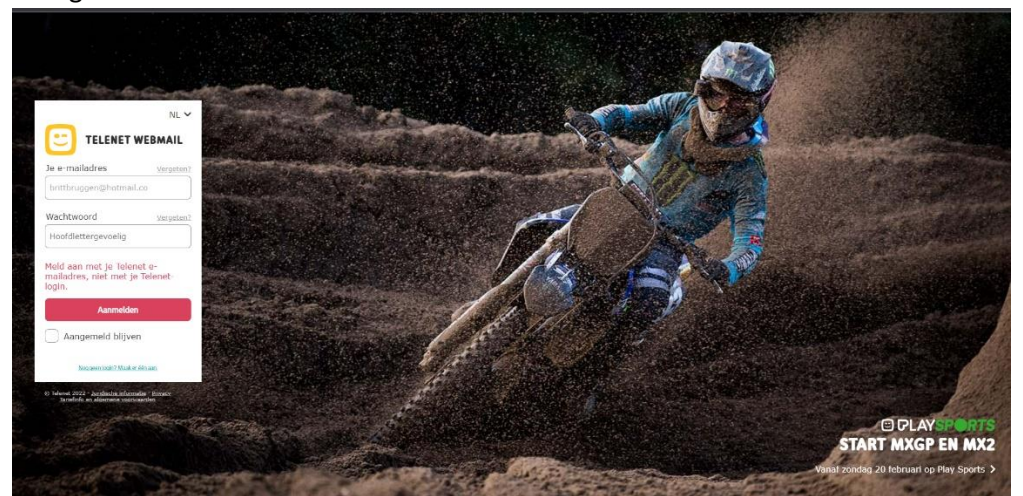

6.Indien u het wachtwoord niet meer weet kunt u dit resetten door bij "wachtwoord vergeten?" aan te klikken. Hier geeft u dan opnieuw uw telenet mail adres in om een nieuw wachtwoord te krijgen.

| Wachtwoord verg                   | eten                               |  |
|-----------------------------------|------------------------------------|--|
|                                   |                                    |  |
|                                   |                                    |  |
| Vul de login in waarvan j         | je het wachtwoord vergeten bent    |  |
|                                   |                                    |  |
| Je dient een login of e-mailadres | in te geven                        |  |
|                                   |                                    |  |
| Ik ben geen robot                 | 2                                  |  |
|                                   | reCAPTCHA<br>Privacy - Voorwaarden |  |
|                                   |                                    |  |
|                                   |                                    |  |
| Volgende                          |                                    |  |
| U U                               |                                    |  |

7. Schrijf uw emailadres en wachtwoord ergens op want u heeft dit nodig om in de printer in te stellen.

# Instellen Scan to mail Bizhub

1. Haal het toestel uit slaapstand en druk op het tandwieltje.

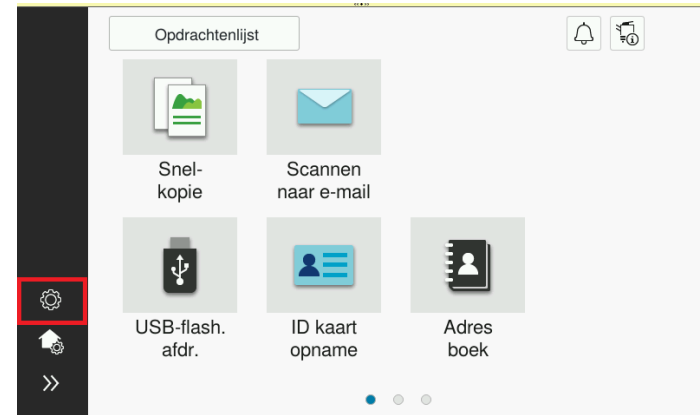

2. Druk op Beh.

|      |               |                   | ((+>)            |                    |      |
|------|---------------|-------------------|------------------|--------------------|------|
| oepa | assing        |                   |                  |                    |      |
|      |               |                   |                  |                    |      |
|      | *             | 123               | 2                | <b>\$</b>          | 2    |
|      | Toegank.      | Teller            | Toep.            | Taal<br>selectie   | Beh. |
|      | <b>i</b> ?    |                   |                  | ¥                  |      |
|      | Exp.<br>aanp. | Opslag-<br>beheer | Banner<br>afdruk | Apparaat-<br>info. |      |

3. Geef nu het admin wachtwoord van de printer in: "1234567812345678" (2x 1 t.e.m. 8)

| Gebruik het toetsenbord of de cijfertoetsen om het beheerderwachtw<br>in te voeren. Druk op [C] on het ingevoerde beheerderwachtwoord te | oord<br>Wissen. |
|----------------------------------------------------------------------------------------------------|-----------------|
| Hulpprogramma > Beheerderinstelling                                                                                                    |                 |
| *XXXXXXXXXXXXXXXXXXXXXXXXXXXXXXXXXXXXX                                                                                                   | Wisse           |
| ← → Verw. Alfa/Num Neder-<br>Tanda AltGr Symbol.                                                                                         |                 |
| @ 1 2 3 4 5 6 7 8 9 0 /                                                                                                    | •               |
| qwertyuiop"*                                                                                                    |                 |
| a s d f g h j k l + ´ <                                                                                                    |                 |
| ] z x c v b n m ,                                                                                                    |                 |
| Spatie Ver sch.                                                                                                    |                 |
| 09/05/2022 16:15 @Avergr. AAN Annuleren                                                                                                  | ОК              |

4. Druk links in de balk op Netwerk

|                |                     | Q 🛧 🗙               |
|----------------|---------------------|---------------------|
|                | HOME                | Functie zoeken      |
| 59             | Onderhoud           | Zoeken Wissen       |
| ÷@             | Systeeminstellingen | Hoofdlettergevoelig |
| $\bigcirc$     | Beveiliging         |                     |
| ٩ <sup>۲</sup> | Geb.auth./acc.pl.   |                     |
| 뫎              | Netwerk             |                     |
| Ē              | Box                 |                     |
| £.,            | Printerinstellingen |                     |
|                | Adresregistratie    |                     |

5. Druk links in de balk op E-mail Instellingen.

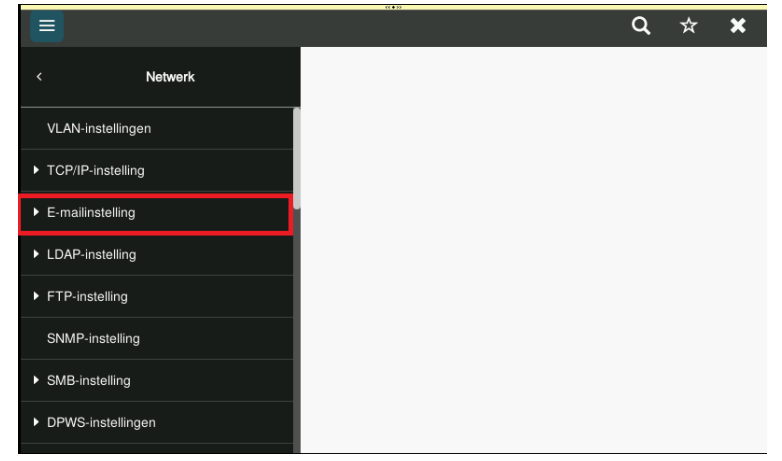

6. Druk links in de balk op E-mail TX (SMTP)

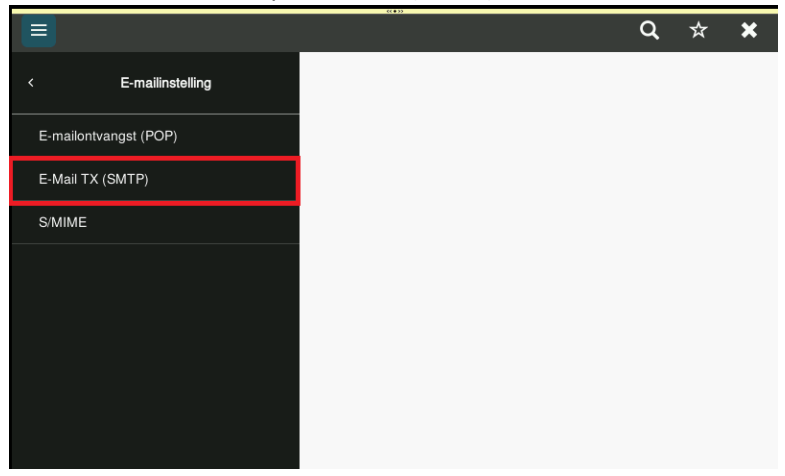

7. Scoll naar beneden tot SMTP-serveradres en stel de juiste servergegevens in naar het mail adres dat u wenst te gebruiken

| @telenet.be |                       | 0 <b></b> 17                          | Q ☆ ¥                                 |
|-------------|-----------------------|---------------------------------------|---------------------------------------|
|             | < E-mailinstelling    | Melding totaalteller                  |                                       |
|             | E-mailontvangst (POP) | SMTP-serveradres                      | Inschakelen om hostnaam in te voeren. |
|             | E-Mail TX (SMTP)      |                                       | smtp.telenet.be                       |
|             | S/MIME                | SSL/TLS-instellingen                  | TLS starten 🔹                         |
|             |                       | Poortnummer                           | 587 (1-65535)                         |
|             |                       | Poortnummer (SSL)                     | 465 (1-65535)                         |
|             |                       | Instellingen certificaat verificatien | veau                                  |
|             |                       |                                       | Annuleren OK                          |

 Scroll verder naar benden en stel uw E-mail adres apparaat in. Dit mail adres moet passen bij de instellingen van de kolom hierboven. (Het mail adres daarboven dat u niet kunt aanpassen veranderen we later) Duidt daaronder ook SMTP-Authenticatie aan en Kerberos uit zoals de afbeelding.

|                       |                            | С                                   | <b>\</b> ☆ <b>×</b> |
|-----------------------|----------------------------|-------------------------------------|---------------------|
| < E-mailinstelling    | E-mailadres apparaat       | Uw mail adres<br>Inclusief ongeldig | hier<br>teken.      |
| E-mailontvangst (POP) | Authenticatie-instelling   |                                     |                     |
| E-Mail TX (SMTP)      | POP voor SMTP              |                                     |                     |
| S/MIME                | POP vóór SMTP-tijd         | - 5 4                               | sec.(0-60)          |
|                       | SMTP-authenticatie         |                                     |                     |
|                       | SMTP-authenticatie- method | e                                   |                     |
|                       | Kerberos                   |                                     | $\bigcirc$          |
|                       | 4                          | Annuleren                           | ОК                  |

9. Scroll verder naar beneden tot Gebruikers ID en wachtwoord.

Duidt de juiste bolletjes aan zoals op de afbeelding

Bij gebruikers ID geeft u hetzelfde E-mailadres in van de vorige stap.

Bij wachtwoord het wachtwoord van dit E-mailadres.

Bij Gmail is dit uw app wachtwoord. (voor meer informatie zie de Gmail handleiding) De printer geeft geen foutmelding of het wachtwoord correct is, Dus u kunt best uw wachtwoord testen door op uw webmail uit te loggen en opnieuw in te proberen loggen. Wanneer alles correct is ingegeven drukt u op OK.

Daarna in de linker balk op E-mail instellingen om terug te gaan.

|                       | (( • ))       | Q ☆ ¥              |
|-----------------------|---------------|--------------------|
| < E-mailinstelling    | NTLMv1        |                    |
| E-mailontvangst (POP) | Digest-MD5    |                    |
| E-Mail TX (SMTP)      | CRAM-MD5      |                    |
| S/MIME                | AANMELDEN     |                    |
|                       | NORMAAL       |                    |
|                       | Gebruikers-ID | uw mail adres hier |
|                       | Wachtwoord    | •••••              |
|                       |               | Annuleren OK       |

10. U drukt opnieuw in de linker balk op E-mailinstellingen om nog eens terug te gaan.

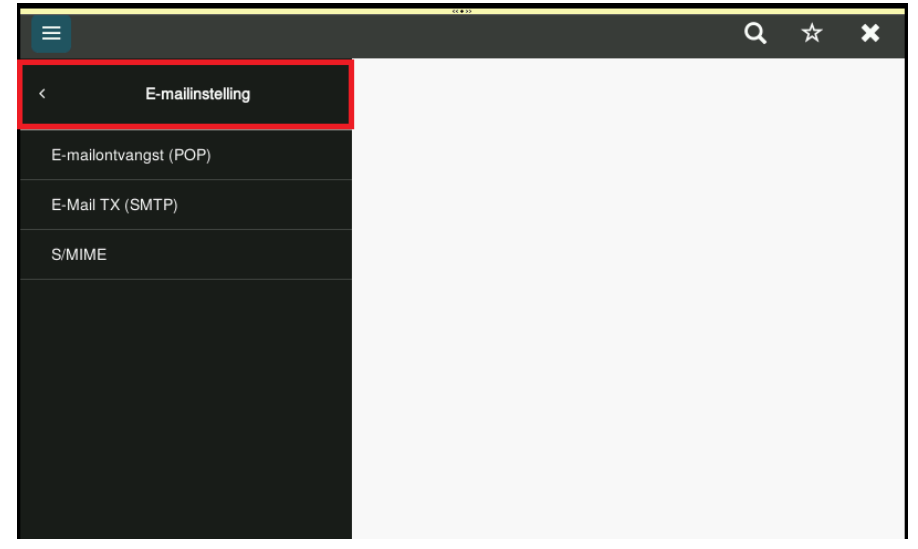

11. U drukt opnieuw in de linker balk op Netwerk om terug te gaan

| < Netwerk           |
|---------------------|
| VLAN-instellingen   |
| ► TCP/IP-instelling |
| ► E-mailinstelling  |
| ► LDAP-instelling   |
| ► FTP-instelling    |
| SNMP-instelling     |
| ► SMB-instelling    |
| DPWS-instellingen   |

12. U drukt opnieuw in de linker balk op Systeeminstellingen

|                     | ۵                                                                                                    | ☆                                                                                                    | ×                                                                                                    |
|---------------------|----------------------------------------------------------------------------------------------------|----------------------------------------------------------------------------------------------------|----------------------------------------------------------------------------------------------------|
| HOME                | Functie zoeken                                                                                                    |                                                                                                    |                                                                                                    |
| Onderhoud           | Zoeken                                                                                                    | Wiss                                                                                                    | sen                                                                                                    |
| Systeeminstellingen | Hoofdlettergevoelig                                                                                                    |                                                                                                    |                                                                                                    |
| Beveiliging         |                                                                                                    |                                                                                                    |                                                                                                    |
| Geb.auth./acc.pl.   |                                                                                                    |                                                                                                    |                                                                                                    |
| Netwerk             |                                                                                                    |                                                                                                    |                                                                                                    |
| Box                 |                                                                                                    |                                                                                                    |                                                                                                    |
| Printerinstellingen |                                                                                                    |                                                                                                    |                                                                                                    |
| Adresregistratie    |                                                                                                    |                                                                                                    |                                                                                                    |
|                     | HOME<br>Onderhoud<br>Systeeminstellingen<br>Beveiliging<br>Geb.auth./acc.pl.<br>Netwerk<br>Box<br>Printerinstellingen<br>Adresregistratie | HOME     Functie zoeken       Onderhoud     Zoeken       Systeeminstellingen     Image: Comparison of the second of the second of the seco | Q       ★         HOME       Functie zoeken         Onderhoud       Zoeken         Systeeminstellingen       Image: Comparison of the second of the second of the se |

13. U drukt in de linker balk op Machine-instelling

|                                    | ( | a, | ☆ | × |
|------------------------------------|---|----|---|---|
| < Systeeminstellingen              |   |    |   |   |
| Machine-instelling                 |   |    |   |   |
| Ondersteunende informatie registr. |   |    |   |   |
| ► Instellingen reset               |   |    |   |   |
| Instelling gebruikersbox           |   |    |   |   |
| Instelling URL-documentbeheer      |   |    |   |   |
| Stempelinstellingen                |   |    |   |   |
| Afdrukinstellingen blanco pagina   |   |    |   |   |
| Instellingen opdrachtprioriteit    |   |    |   |   |

14. Geef hier waar nodig nog het correct E-mailadres in de aangeduide velden in. Sluit af met Ok en de Home knop om uit de instellingen te gaan.

|                                        | «(•)»                 |                           |
|----------------------------------------|-----------------------|---------------------------|
|                                        |                       | Q 🛧 🗙                     |
| < Systeeminstellingen                  | E-mailadres           | uw mail adres hier        |
| Machine-instelling                     | Toestelnummer         | Inclusiet ongeldig teken. |
| Ondersteunende informatie registr.     | Bedrijfsnaam          |                           |
| <ul> <li>Instellingen reset</li> </ul> | Afdelingsnaam         |                           |
| Instelling gebruikersbox               | Invoeren machineadres |                           |
| Instelling URL-documentbeheer          | Machinenaam           | KM_C257i                  |
| Stempelinstellingen                    | E-mailadres           | uw mail adres hier        |
| Afdrukinstellingen blanco pagina       |                       | Inclusief ongeldig teken. |
| Instellingen opdrachtprioriteit        |                       | Annuleren OK              |